## УПАТСТВО ЗА ПОЕДИНЕЧНО ИСПРАЌАЊЕ НА ЦЕЛИ

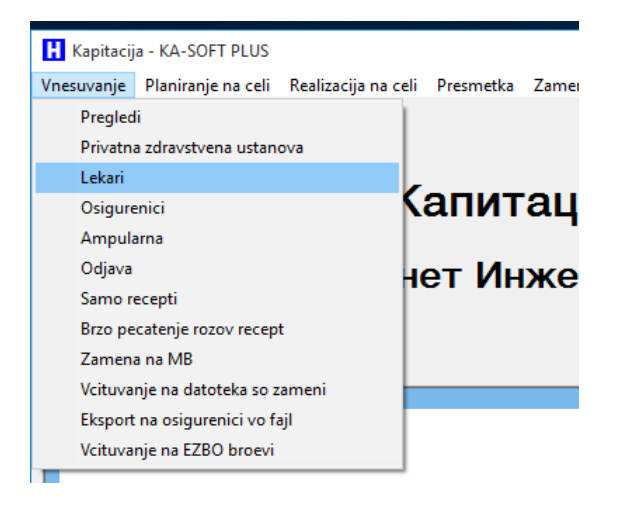

За оваа функционалност да работи ке треба најпрво во менито 'Vnesuvanje\Lekari' :

да проверите дали во делот за корисничко име и лозинка за порталот на фзо имате внесено податоци и доколку немате тогаш треба да ги внесете:

| ФЗОМ податоци со ко | и се најавувате на порталот на ФЗС |
|---------------------|------------------------------------|
| username            |                                    |
| password            |                                    |
| код на специјалност | 811857936                          |
| Активен             |                                    |

Во менито 'Realizacina na celi -najnovo 2014' има две нови копчиња едното е "Прати цел во ФЗОМ" и "Превземи податоци од лабораторија"

Ако кликнеме на "Прати цел во ФЗОМ":

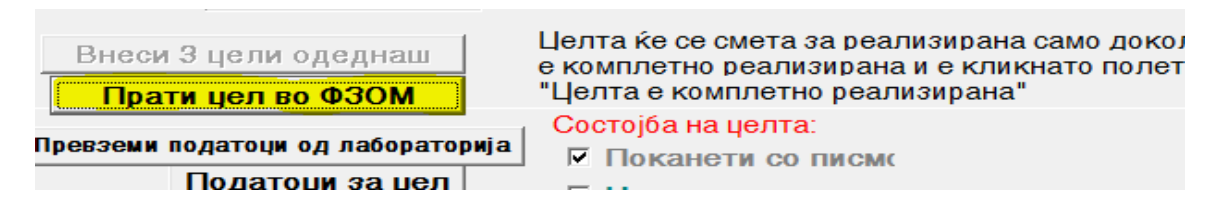

Ке ни се отвори прозорец со сертификатот од картичката која е ставена во читачот за картички:

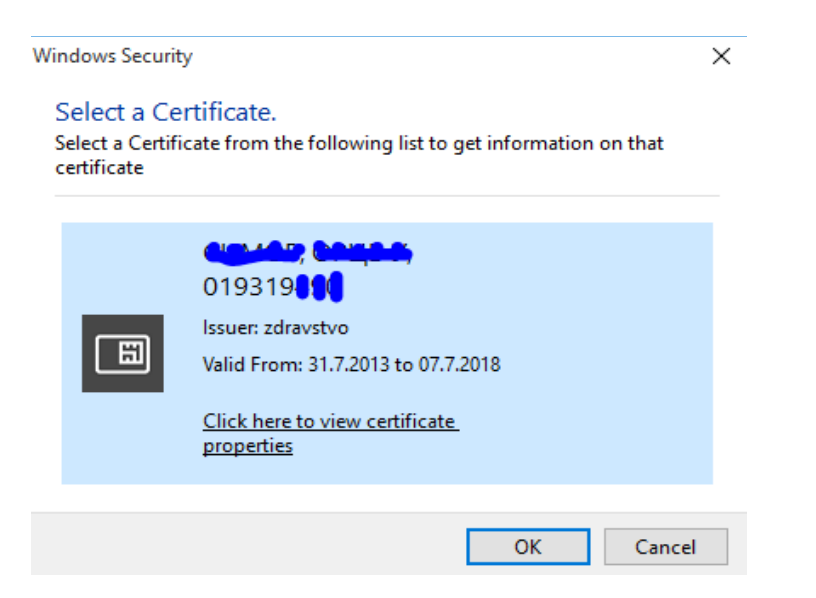

Треба на овој прозорец да кликнеме ОК и да почекаме да ни го побара пинот од картичката. Откако ке го внесеме пинот ке ни се појави прзорец во кој ке не извести дека успешно е прикачена целта или во спротивно ќе ја покаже грешката поради која неможе да се прикачи фаилот. Доколку има проблем тогаш треба да се проверат податоците за целта да се корегираат и повторно да се испратат со истата постапка.

Втората опција која е додадена е "Превземи податоци од лабораторија" :

| Внеси 3 цели одеднаш<br>Прати цел во ФЗОМ | Целта ќе се смета за реализирана само до<br>е комплетно реализирана и е кликнато пол<br>"Целта е комплетно реализирана" |
|-------------------------------------------|----------------------------------------------------------------------------------------------------|
|                                           | Состојба на целта:                                                                                                    |
| Превземи податоци од лабораторија         | 🔽 Поканети со писмо                                                                                                    |
| Податоци за цел                           |                                                                                                    |

Со оваа опција можете да ги видите резултатите на пациентите кои ги имате пратено во лабораторија за реализирање на цели. Откако ке го кликнете ова ке ви се појави вашиот сертификат

| Windows Securit                                | У                                                                                                    | ×  |
|------------------------------------------------|----------------------------------------------------------------------------------------------------|----|
| Select a Ce<br>Select a Certifi<br>certificate | rtificate.<br>cate from the following list to get information on that                                              |    |
|                                                | O19319<br>Issuer: zdravstvo<br>Valid From: 31.7.2013 to 07.7.2018<br>Click here to view certificate.<br>properties |    |
|                                                | OK Cance                                                                                                    | el |

Треба да кликнет ОК. Потоа ке ви го побара пинот од картичката и откако ке го внесете дколку лабораторијата има испратено резулати до ФЗОМ истите ке ви се појават во посебен прозорец.

Најчести грешки поради кои нема да може да ги користите ове фукнционалности:

- Погрешно\неточно корисничко име и лозинка решение: Внесете ги или корегирајте ги овие податоци
- Картичката не е ставена во читачот или читачот поради некоја причина не ја вчитал картичката решение: Извадете ја и вратете ја назад во читачот картичката или рестартирајте го компјутерот
- Антивирусната пргорама го блокира програмот C:\kasoftplus\SC.exe решение: Подесете го антивирусот да не ја блокира оваа програма ставете на на Trust List или сл.

Со почит Тимот на КА-СОФТ